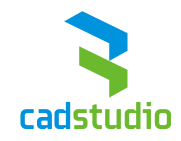

# CADstudio Vault Tools

Version 1.2.6

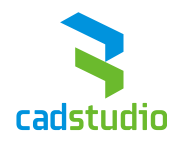

# Contents

| 1 | Gen   | neral                                               |   |  |  |  |  |  |  |
|---|-------|-----------------------------------------------------|---|--|--|--|--|--|--|
| 2 | Insta | allation and uninstallation                         | 1 |  |  |  |  |  |  |
|   | 2.1   | Installation4                                       |   |  |  |  |  |  |  |
|   | 2.2   | Uninstallation 4                                    |   |  |  |  |  |  |  |
| 3 | Сору  | Copy to workspace                                   |   |  |  |  |  |  |  |
|   | 3.1   | Usage                                               | 5 |  |  |  |  |  |  |
| 4 | Easy  | v Changer 6                                         | 5 |  |  |  |  |  |  |
|   | 4.1   | Manual selection                                    | 5 |  |  |  |  |  |  |
|   | 4.2   | Using configurations                                | ) |  |  |  |  |  |  |
|   | 4.2.2 | 1 Setting configurations                            | ) |  |  |  |  |  |  |
|   | 4.2.2 | 2 Changing documents with the Configurations option | ) |  |  |  |  |  |  |
| 5 | Find  | Orphaned12                                          | 2 |  |  |  |  |  |  |
|   | 5.1   | Usage                                               | 2 |  |  |  |  |  |  |
| 6 | Proj  | ectCreator                                          | 3 |  |  |  |  |  |  |
|   | 6.1   | Template configuration (folder structure)           | 3 |  |  |  |  |  |  |
|   | 6.2   | Manual selection                                    | 1 |  |  |  |  |  |  |
|   | 6.3   | Using configuration                                 | 5 |  |  |  |  |  |  |
|   | 6.3.2 | 1 Setting up configuration                          | 5 |  |  |  |  |  |  |
|   | 6.3.2 | 2 Creating a project with configurations            | 5 |  |  |  |  |  |  |
|   | 6.4   | Other settings                                      | 5 |  |  |  |  |  |  |
| 7 | Vaul  | tPublisher Free                                     | 3 |  |  |  |  |  |  |
|   | 7.1   | Configuration18                                     | 3 |  |  |  |  |  |  |
|   | 7.2   | Usage                                               | ) |  |  |  |  |  |  |

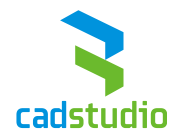

# 1 General

The add-in *CAD Studio Vault Tools* is a set of extension functions for the *Autodesk Vault Workgroup* and *Autodesk Vault Professional* clients.

CAD Studio Vault Tools contains the following modules:

- Copy to workspace
- Easy Changer
- Find Orphaned
- Project Creator
- Vault Publisher Free

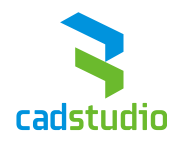

# 2 Installation and uninstallation

### 2.1 Installation

Run the setup file:

- for the English version "CADStudioVaultToolsSetup\_x64\_EN.msi",
- for the Czech version *"CADStudioVaultToolsSetup\_x64\_CZ.msi"*,

If the installation is successfully completed but the *Vault* client does not display menu items of the *CAD Studio Vault Tools* add-in correctly, delete the file *"Menus.xml"* in the path: *"%appdata%\Autodesk\Autodesk Vault Professional 2015\Objects"*, resp.: *"%appdata%\Autodesk\Autodesk Vault Workgroup 2015\Objects"*.

#### 2.2 Uninstallation

You can uninstall this add-on application with the standard *Windows* tools or by rerunning the setup and using the option "*Uninstall*".

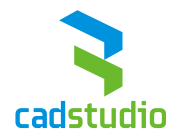

## 3 Copy to workspace

The module *Copy to workspace* creates a copy of the selected folder structure in *Vault* to your workspace folder.

This function is available on a folder in the project browser.

#### 3.1 Usage

Click on the root (topmost) folder which you want to copy (incl. subfolders) to the workspace and choose *"Copy to workspace"* from the menu *"CAD Studio Vault Tools"*.

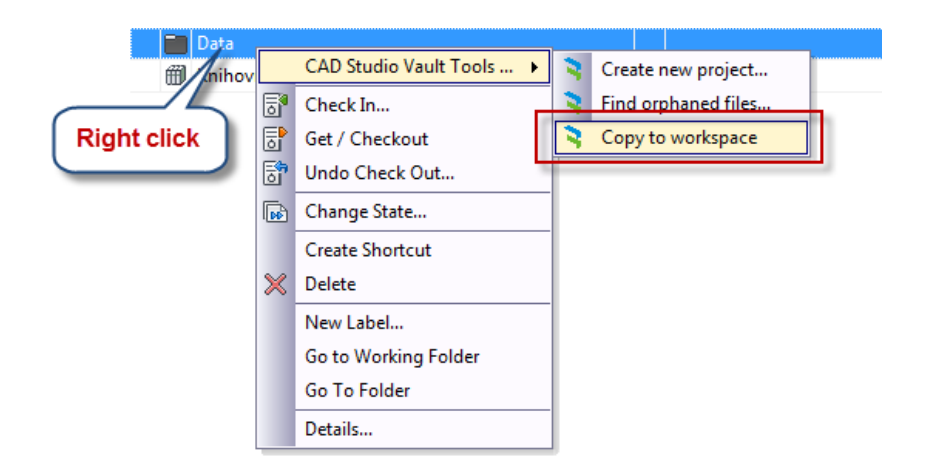

The selected folder and its subfolders will be copied to your workspace folder.

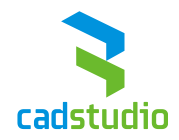

# 4 Easy Changer

The module *Easy Changer* is an extension of the existing *Vault* functionality and helps in quick changes of the document settings. With a single click you can automatically change:

- Document category,
- Revision schema and revision index settings,
- ECO process (approvals),
- Adding properties according to the new category and filling properties with default values.

This module can be used in two levels:

- Custom selection of all changes to be performed,
- Use preset configurations.

#### 4.1 Manual selection

The manual option is preferred in cases when the files are changed in a one-time process and they are of different types.

The workflow for manual selection is following:

1. Select the file (or files) on which you want to change the category

| SCH-01-Te   | ext-0          | )355.idw               |   |   | ROZPRACOVÁNO           |
|-------------|----------------|------------------------|---|---|------------------------|
| 🔂 SCH-01-т  | H-01-Te 🕞 Open |                        |   |   | ROZPRACOVÁNO           |
|             |                |                        |   |   |                        |
| Right click |                | Helios Connector       | ۲ |   |                        |
|             |                | CAD Studio Vault Tools |   |   | Create Inventor PDF    |
|             | 5              | Assign / Update Item   |   | 3 | Create Inventor DXF    |
|             |                | Go To Item             | - | 3 | Create Office Pdf      |
|             |                | Open Item              |   | 3 | EasyChanger            |
|             |                | Check In               |   | - |                        |
|             | Get / Checkout |                        |   |   |                        |
|             | -î~            |                        | ~ | 0 | man have been a second |

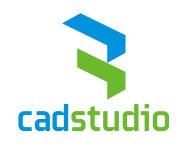

In the *EasyChanger* dialog, choose *"Use custom configuration"* and sequentially select the new:

- a. Document category,
- b. Life cycle,
- c. Revision schema,
- d. Default revision index,

| hoose configuration mode Use EasyChanger configurati Use custom configuration | on Choose con                    | anger configuration              |                                  |                                |        |                                        |           |       |
|-------------------------------------------------------------------------------|----------------------------------|----------------------------------|----------------------------------|--------------------------------|--------|----------------------------------------|-----------|-------|
| · · · · · · · · · · · · · · · · · · ·                                         | Custom conf                      | iguration                        |                                  |                                |        |                                        |           |       |
|                                                                               | Category:<br>Výrobní do          | kumentace                        | Life cycle:<br>Typové výrol      | oky 🗸                          | Revi   | sion scheme:<br>nerické revizní schéma | Revi<br>• | sion: |
| ocessed files                                                                 |                                  |                                  |                                  |                                |        | Processed propertie                    | 15        |       |
| lame                                                                          | Current category                 | New category                     | Life cycle definition            | Revision sche                  | Revis  | Add                                    | Remove    | Edit  |
| CH-01-Text-00355.ipt                                                          | Výrobní dokume<br>Výrobní dokume | Výrobní dokume<br>Výrobní dokume | Typové výrobky<br>Typové výrobky | Numerické rev<br>Numerické rev | 0<br>0 | Property<br>01_Čislo výkresu           | Value     | Edit  |
|                                                                               |                                  |                                  |                                  |                                |        | 02_Název výkres                        |           |       |
|                                                                               |                                  |                                  |                                  |                                |        | 04_Název akce                          |           |       |
|                                                                               |                                  |                                  |                                  |                                |        | 05_Kreslil                             |           |       |
|                                                                               |                                  |                                  |                                  |                                |        | 06_Datum vytvoř                        |           |       |
|                                                                               |                                  |                                  |                                  |                                |        | 11.0 ( )                               |           |       |

**Note:** for the selected category, only those life cycles and revision schemes are available, which are defined in the general configuration of *Vault*.

2. In case you also want to fill-in the default value of a property, check the selected property and click the *"Edit"* button. Then change its value in the edit window

| 5                                                                                                    | Processed properties                                                                                                |
|----------------------------------------------------------------------------------------------------|----------------------------------------------------------------------------------------------------|
| n sche Revis                                                                                                    | Add Remove Edit                                                                                                    |
| h sche Revis<br>cké rev 0<br>ské rev 0<br>Přidat / Upravit vl<br>Vyberte vlastnost:<br>04_Název akce<br>Zadejte hodnotu vlast<br>TEST | Add Remove Edit  Property Value Edit  O1_Čislo rýkresu  O2_Název výkres  O4_Název akce  O5 Krest  astnost  OK Stomo |
|                                                                                                    |                                                                                                    |

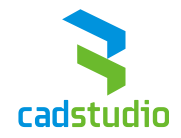

**Note:** to delete an existing value of a property, just check the property (-ies) and the value will be filled-in with an empty string.

Similarly, use the "*Add*" button to add a new property to the list, originally not associated with the selected category.

3. To confirm the changes, click the *"OK"* button.

| RasyChanger                                                                          | And spectra in the local division of                            | A Complete                                       | -                                                                                   |                    |                                                                                                    | ×         |
|--------------------------------------------------------------------------------------|-----------------------------------------------------------------|--------------------------------------------------|-------------------------------------------------------------------------------------|--------------------|----------------------------------------------------------------------------------------------------|-----------|
| Choose configuration mode O Use EasyChanger configuration O Use custom configuration | Use EasyC<br>Choose cor<br>Custom con<br>Category:<br>Referenčn | anger configuration<br>figuration:<br>figuration | v Ufe cycle:                                                                        | Revision           | i scheme:                                                                                                    | Revision: |
| Processed files                                                                      |                                                                 |                                                  |                                                                                     |                    | Processed properties                                                                                                    |           |
| Name                                                                                 | Current category                                                | New sate                                         | a and defension Devices                                                             | and a party        | Add Rer                                                                                                    | nove Edit |
| <ul> <li>♥ ● SCH01-Text00355.id</li> <li>♥ ■ SCH01-Text00355.idw</li> </ul>          | Výrobní dokume<br>Výrobní dokume                                | Referent CAD Studi                               | <ul> <li>vault Tools - EasyChanger</li> <li>Selected files were updating</li> </ul> | successfully<br>OK | Property V<br>01_6103 (volume)<br>02_1Mater volume<br>04_1Mater volume<br>05_featur<br>05_featur<br>05_featur<br>05_featur<br>05_featur<br>05_featur<br>11_Pontinity a<br>BOMShut | ake Edt   |
| Number of file for update: 2                                                         |                                                                 |                                                  |                                                                                     |                    |                                                                                                    | DK Cancel |

| O 🗋 Název             | / 🥥 Stav     | Revize | - 🏷 🔛     | SCH-01-Text-00355.ipt | •   - 🕆   X •       |
|-----------------------|--------------|--------|-----------|-----------------------|---------------------|
| 🗉 File                |              | -      |           | Svstem                |                     |
| SCH-01-Text-00355.idw | ROZPRACOVÁNO | G      |           | User Defined          |                     |
| SCH-01-Text-00355.ipt | ROZPRACOVÁNO | G      |           | _00_Test_State        |                     |
|                       |              |        |           | _01_Test_Date         |                     |
|                       |              |        | Projekční | í dokumentace ekt     |                     |
|                       |              |        |           | resu / so             |                     |
|                       |              |        |           | 02_Núzev výkresu / s  |                     |
|                       |              |        |           | 04_Název akce         | CAD Studio RoadShow |
|                       |              |        |           | 05_Krestil            |                     |
|                       |              |        |           | 06_Datum vytvoření    | 19.5.2014           |
|                       |              |        |           | 11_Poznámky a Kont    |                     |
|                       | ~            |        |           | BOMStruct             |                     |
| h                     |              |        |           |                       | mont                |

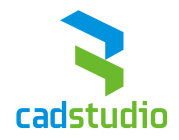

## 4.2 Using configurations

Configurations are suitable for cases when you repeat the same change of the documents over and over, with the same settings.

#### 4.2.1 Setting configurations

You need to perform Configuration settings before you can use them. This can be done in the menu *"Tools -> CAD Studio Vault Tools -> Easy Changer – configuration"*.

| Тоо | ls                        |        |    |   |                                |  |
|-----|---------------------------|--------|----|---|--------------------------------|--|
| 643 | Find 0                    | Ctrl+F |    |   |                                |  |
|     | Helios Connector          |        | ×  |   |                                |  |
|     | CAD Studio Vault Tools    |        | È  | 3 | VaultPublisher configuration   |  |
|     | CAD Studio Number Reserva | tion   | Þ. | 3 | EasyChanger - configuration    |  |
| Ûĵ  | Workspace Sync            |        | L. | 2 | ProjectCreator - configuration |  |
|     | Labels                    |        |    | 3 | About addin                    |  |
|     | Customize                 |        |    |   |                                |  |
|     | Job Queue                 |        |    |   |                                |  |
|     | Administration            |        | ۲  |   |                                |  |
|     | Options                   |        |    |   |                                |  |
| Σ7  | Autodesk Exchange App Mar | nager  |    |   |                                |  |
| X   | Autodesk Exchange Apps    |        |    |   |                                |  |

In the configuration window, perform sequentially:

- a. Check "Enable configuration",
- b. Select the name of the configuration (as displayed in menus),
- c. Choose the document category,
- d. Life cycle,
- e. Revision schema,
- f. Default revision index,
- g. Properties and their default values.

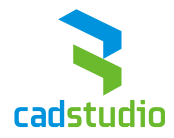

| CAD Studio Vault Tools                                                                 |                                                                                                    |  |  |  |  |  |  |  |
|----------------------------------------------------------------------------------------|----------------------------------------------------------------------------------------------------|--|--|--|--|--|--|--|
| Configuration 1 Configuration 2 Configuration 3                                        |                                                                                                    |  |  |  |  |  |  |  |
| Enabling and name of configuration                                                     |                                                                                                    |  |  |  |  |  |  |  |
| Enable configuration                                                                   |                                                                                                    |  |  |  |  |  |  |  |
| Set name of new configuration Typové výrobky                                           |                                                                                                    |  |  |  |  |  |  |  |
|                                                                                        |                                                                                                    |  |  |  |  |  |  |  |
| Category                                                                               |                                                                                                    |  |  |  |  |  |  |  |
| Choose category Výrobní doku                                                           | nentace 🔹                                                                                                    |  |  |  |  |  |  |  |
| l fe suels                                                                             |                                                                                                    |  |  |  |  |  |  |  |
| Life cycle                                                                             |                                                                                                    |  |  |  |  |  |  |  |
| Choose lice cycle of new category                                                      | Typové výrobky 🔻                                                                                                    |  |  |  |  |  |  |  |
| Revision                                                                               |                                                                                                    |  |  |  |  |  |  |  |
|                                                                                        |                                                                                                    |  |  |  |  |  |  |  |
| Choose revision scheme of new ca                                                       | tegory Numerické revizní schéma 🔹                                                                                                    |  |  |  |  |  |  |  |
| Set revision index                                                                     | 9 🗸                                                                                                    |  |  |  |  |  |  |  |
|                                                                                        |                                                                                                    |  |  |  |  |  |  |  |
| Property                                                                               |                                                                                                    |  |  |  |  |  |  |  |
| Property Copy properties:                                                              |                                                                                                    |  |  |  |  |  |  |  |
| Property Copy properties: Category properties                                          | Value Edit                                                                                                    |  |  |  |  |  |  |  |
| Property Copy properties: Category properties _00_Test_State                           | Value Edit<br>Rozpraováno V                                                                                                    |  |  |  |  |  |  |  |
| Property Copy properties: Category properties                                          | Value Edit<br>Rozpraováno II<br>14.5.2014 IV                                                                                                    |  |  |  |  |  |  |  |
| Property Copy properties: Category properties                                          | Value Edit<br>Rozpraováno V<br>14.5.2014 V                                                                                                    |  |  |  |  |  |  |  |
| Property<br>Copy properties:<br>Category properties<br>_00_Test_State<br>_01_Test_Date | Value Edit<br>Rozpraováno V<br>14.5.2014 V                                                                                                    |  |  |  |  |  |  |  |
| Property Copy properties: Category properties _00_Test_State _01_Test_Date             | Value     Edit       Rozpraováno     Image: Comparison of the second second se |  |  |  |  |  |  |  |
| Property Copy properties: Category properties _00_Test_State _01_Test_Date             | Value Edit<br>Rozpraováno V<br>14.5.2014 V                                                                                                    |  |  |  |  |  |  |  |
| Property Copy properties: Category properties _00_Test_State _01_Test_Date             | Value Edit<br>Rozpraováno IV<br>14.5.2014 IV                                                                                                    |  |  |  |  |  |  |  |
| Property Copy properties: Category properties _00_Test_State _01_Test_Date             | Value Edit<br>Rozpraováno I                                                                                                    |  |  |  |  |  |  |  |
| Property Copy properties: Category properties 00_Test_State _01_Test_Date              | Value Edit<br>Rozpraováno I                                                                                                    |  |  |  |  |  |  |  |
| Property Copy properties: Category properties 00_Test_State _01_Test_Date              | Value Edit<br>Rozpraováno II<br>14.5.2014 II                                                                                                    |  |  |  |  |  |  |  |
| Property Copy properties: Category properties _00_Test_State _01_Test_Date             | Value     Edit       Rozpraováno     Image: Comparison of the second second se |  |  |  |  |  |  |  |
| Property Copy properties: Category properties 00_Test_State _01_Test_Date              | Value     Edit       Rozpraováno     Image: Comparison of the second second se |  |  |  |  |  |  |  |

**Note:** *Vault* administrator rights are necessary for the configuration settings.

# 4.2.2 Changing documents with the Configurations option

The document change is similar as with the manual option.

1. Select the file (or files) to change category

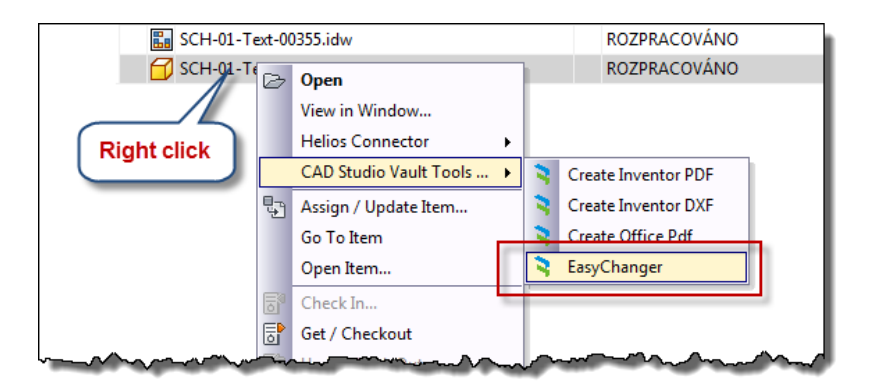

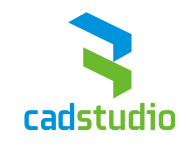

2. Choose the option *"Use configuration"* and select the configuration from the list of enabled configurations.

Continue by clicking "OK".

| Oose configuration mode     Use EasyChanger configuration | Use EasyCh<br>Choose con              | anger configuration<br>figuration: |                                  |                                    |             |                                             |                                   |           |
|-----------------------------------------------------------|---------------------------------------|------------------------------------|----------------------------------|------------------------------------|-------------|---------------------------------------------|-----------------------------------|-----------|
| Use custom configuration                                  | Custom con<br>Category:<br>Referenčni | iguration                          | Life cycle:                      | · · ·                              | Revision so | cheme:                                      | Revisio                           | on:       |
| rocessed files                                            |                                       |                                    |                                  |                                    |             | Processed propertie                         | s                                 |           |
| Name                                                      | Current category                      | New category                       | Life cycle definition            | Revision sche R                    | evis        | Add                                         | Remove                            | Edit      |
| 2  <b>□J</b> SCH-01-Text-00355.jpt                        | Referenční<br>Referenční              | Výrobní dokume…<br>Výrobní dokume… | Τγρονέ νýrobky<br>Τγρονέ výrobky | Numerické rev 9<br>Numerické rev 9 |             | Property<br>_00_Test_State<br>_01_Test_Date | Value<br>Rozpraováno<br>14.5.2014 | Edit<br>V |

| 0     | Г | Název /               | $\bigcirc$ | Stav         | Revize |                                        | ) 🔊 🖽       | SCH | H-01-Text-00355.ipt  | •   — 🕂 🖄 •                                                                                                    |
|-------|---|-----------------------|------------|--------------|--------|----------------------------------------|-------------|-----|----------------------|----------------------------------------------------------------------------------------------------|
| 🗆 Fil | e |                       |            |              |        |                                        |             | ٠   | System               |                                                                                                    |
|       |   | SCH-01-Text-00355.idw |            | ROZPRACOVÁNO | 6      | Ĩ C                                    |             |     | User Defined         |                                                                                                    |
|       | F | SCH-01-Text-00355.ipt |            | ROZPRACOVÁNO | 6      | le le                                  |             |     | _00_Test_State       | Rozpraováno                                                                                                    |
|       |   |                       |            |              |        |                                        |             |     | _01_Test_Date        | 14.5.2014                                                                                                    |
|       |   |                       |            |              |        | V                                      | /ýrobní dol | kum | entace Text          |                                                                                                    |
|       |   |                       |            |              |        |                                        |             |     | 02_Název výkresu / s |                                                                                                    |
|       |   |                       |            |              |        |                                        |             | Ī   | 04_Název akce        | CAD Studio RoadShow                                                                                                    |
|       |   |                       |            |              |        |                                        |             | 1   | 05_Kreslil           |                                                                                                    |
|       |   |                       |            |              |        |                                        |             | Ī   | 06_Datum vytvoření   | 19.5.2014                                                                                                    |
|       |   |                       |            |              |        |                                        |             |     | 11_Poznámky a Kont   |                                                                                                    |
|       |   |                       |            |              |        | _                                      |             |     | BOMStruct            |                                                                                                    |
| ~     | ~ |                       | ~~         |              | man    | ~~~~~~~~~~~~~~~~~~~~~~~~~~~~~~~~~~~~~~ |             | ~   |                      | man when when a start of the start of the st |

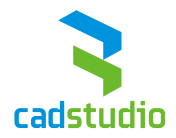

## 5 FindOrphaned

The module *Orphaned files* for searching of non-associated files is a useful tool for managing the vault repository. It offers a quick and easy to use method for identifying files which are not referred from any other file. So it lists those files, which have no links in the tab "*Where used*".

#### 5.1 Usage

Run the function by right-clicking on a folder in *Vault* and selecting the item *"Find orphaned files* ". In the command dialog you can select to include subfolders, hidden files, use a file filter, or export the list of names of the found files (documents) to a text- or *CSV* file.

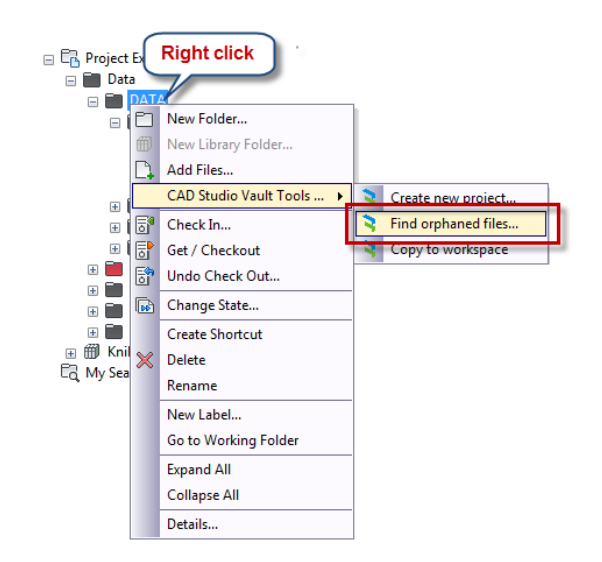

| <b>R</b> FindOrphaned                                                                                                    |                                                                                                    |                                                                                                    |                                                                                                    |                            |
|----------------------------------------------------------------------------------------------------|----------------------------------------------------------------------------------------------------|----------------------------------------------------------------------------------------------------|----------------------------------------------------------------------------------------------------|----------------------------|
| Where finding:<br>\$/Data/DATA<br>Include subfolders<br>Show hide files<br>Name of selected file:                                                                                                    |                                                                                                    |                                                                                                    |                                                                                                    | Find now<br>Stop<br>Export |
| Name                                                                                                    | Path                                                                                                    | Category                                                                                                    | Status                                                                                                    |                            |
| 02-1270-00.idw     Deska.ipt     SCH-01-Text-003     Test_Wastnosti.idw     S09002.idw     0716414.idw     0ayuidyiuay.idw     A00158.doc     logger.log     19078.iam     19078.stp     FAE225.iam     20419.iam     SCH-01-Text-003     SCH-01-Text-003 | \$/Data/DATA<br>\$/Data/DATA<br>\$/Data/DATA<br>\$/Data/DATA<br>\$/Data/DATA<br>\$/Data/DATA<br>\$/Data/DATA<br>\$/Data/DATA<br>\$/Data/DATA/<br>\$/Data/DATA/1_ErpCnn_testy/19078<br>\$/Data/DATA/1_ErpCnn_testy/19078<br>\$/Data/DATA/1_ErpCnn_testy/19078<br>\$/Data/DATA/1_ErpCnn_testy/2011<br>\$/Data/DATA/1_ErpCnn_testy/19078<br>\$/Data/DATA/1_ErpCnn_testy/2011<br>\$/Data/DATA/1_ErpCnn_testy/2011<br>\$/Data/DATA/1_ErpCnn_testy/19078<br>\$/Data/DATA/1_ErpCnn_testy/2011<br>\$/Data/DATA/1_ErpCnn_testy/19078<br>\$/Data/DATA/1_ErpCnn_testy/19078<br>\$/Data/DATA/ | Referenční<br>Výrobní dokumentace<br>Výrobní dokumentace<br>Výrobní dokumentace<br>Referenční<br>Výrobní dokumentace<br>Rýrobní dokumentace<br>Výrobní dokumentace<br>Výrobní dokumentace<br>Výrobní dokumentace<br>Výrobní dokumentace<br>Referenční<br>Výrobní dokumentace | KE KONTROLE<br>ROZPRACOVÁNO<br>ROZPRACOVÁNO<br>SCHVÁLENO<br>KE KONTROLE<br>ROZPRACOVÁNO<br>ROZPRACOVÁNO<br>ROZPRACOVÁNO<br>ROZPRACOVÁNO<br>ROZPRACOVÁNO<br>ROZPRACOVÁNO |                            |
|                                                                                                    |                                                                                                    |                                                                                                    |                                                                                                    | Close                      |

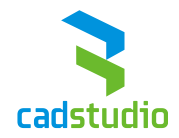

# 6 ProjectCreator

The module *Project Creator* can streamline creating of a folder structure from a predefined template stored in *Vault*. This can accelerate creating new projects of a similar type. You can find this function in the menu under *"Create new project*". This module can be accessed from:

- The folder structure,
- The items (only in Vault Professional),
- The change order (only in *Vault Professional*).

Naming of the project root folder can be done by:

- Custom naming,
- The *Vault* number scheme,
- The item number (only in Vault Professional),
- The change order number (only in *Vault Professional*).

To create a new project you can use:

- Manual selection of the template location,
- System selection of the template location.

Other settings for creating a new project are:

- Copy predefined rights on folders,
- Copy folder properties,
- Copy structure of the new project to workspace,
- Include default files to the new project files stored in the project folder template (all files except Inventor data are copied).

## 6.1 Template configuration (folder structure)

Create a project folder structure in *Vault* and this structure will function as a project template. It is suitable to create this structure e.g. in the *library* folder, completely outside the standard project data. Of course you can have multiple project templates.

Project templates can also contain properties and rights.

Folders can also contain files, which will be copied over with the folders when a new project is being created.

All files except Inventor files are copied. This limitation is set so that you can use this function also without *Inventor*. For proper copying of Inventor data you need to update references inside assemblies and drawings, and *Inventor* is needed to perform this reference updates inside files.

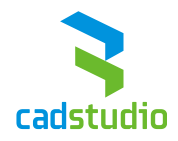

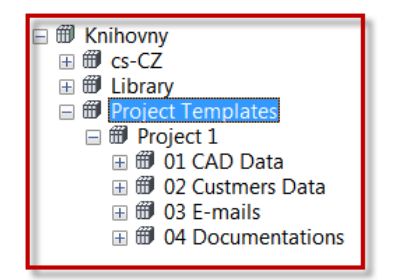

## 6.2 Manual selection

Right-click on a folder (resp. on an item or on a change order – the target folder will be defined later in these cases), where you want to create a new project folder and choose *"CAD Studio Vault Tools - > Create new project..."* from the menu.

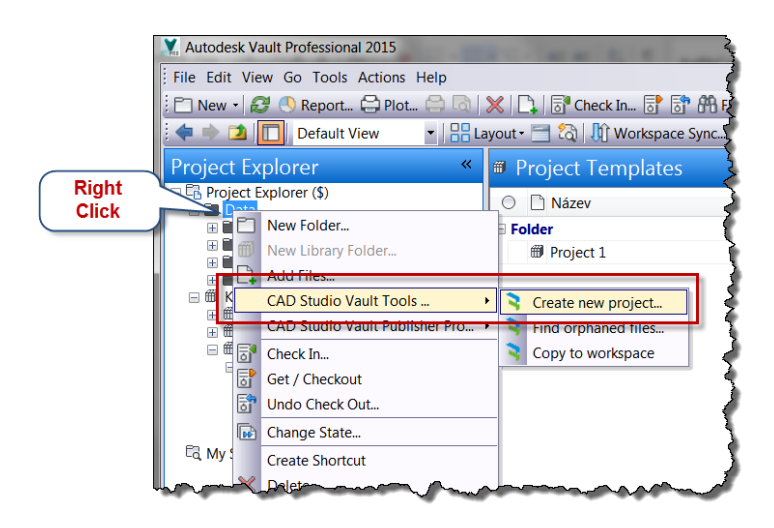

In the *ProjectCreator* window select "Custom configuration" of the templates and then select the root path of the templates.

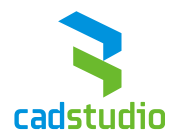

| ProjectCreator  Templates  Method of selection templates:  ProjectCreator configuration  Custom configuration Select template from lbrary     |                        |
|----------------------------------------------------------------------------------------------------|------------------------|
| Root path of templates:<br>\$/TEMPLATES/PROJECT                                                                                               | $\neg$                 |
| Name of new project Name: Custom name New project name S000012 Vybrat Target of new project Nový projekt bude vytvořen ve složce: S/DratiOATA | Výběr složky ve Vaultu |
| Other settings Other settings Other settings Other settings Other structure to workspace Include files OK Cancel                              |                        |
|                                                                                                    | OK Storno              |

## 6.3 Using configuration

Using configurations is suitable in cases where a single, common template folder is used for all users in the company.

#### 6.3.1 Setting up configuration

Configuration can be set from the menu *"Tools -> CAD Studio Vault Tools... -> ProjectCreator – configuration..."* 

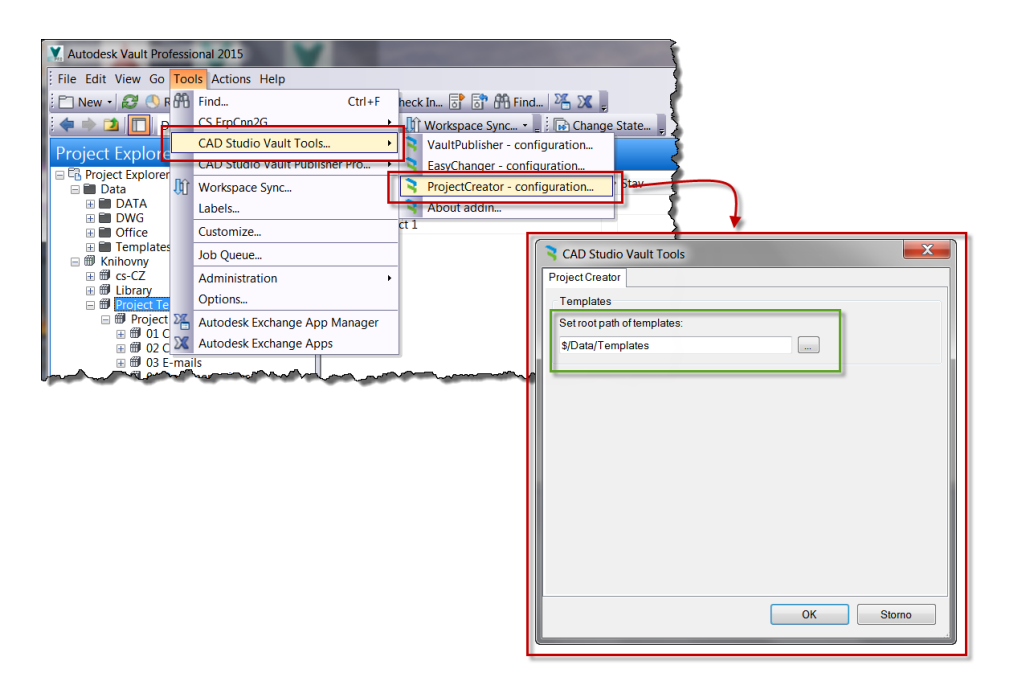

In the configuration window, set the root path in *Vault*, where the project templates are stored.

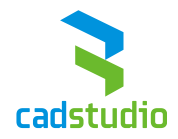

#### 6.3.2 Creating a project with configurations

Right-click on a folder (resp. on an item or on a change order – the target folder will be defined later in these cases), where you want to create a new project folder and select *"CAD Studio Vault Tools - > Create new project..."* from the menu.

In the *ProjectCreator* window select the template option *"From configuration"* and from the library select box pick the requested folder template.

| ProjectCreator                                                   | 100 - 10 - 10 - 10 - 10 - 10 - 10 - 10  | × |
|------------------------------------------------------------------|-----------------------------------------|---|
| Templates                                                        |                                         |   |
| Method of selection temp<br>ProjectCreator co<br>Custom configur | i <del>tes:</del><br>figuration<br>tion |   |
| Select template from libra                                       | 4                                       | - |
| Projekt 1<br>Projekt 2<br>Projekt 3                              |                                         |   |
| STEPPEATES/PROJECT                                               |                                         |   |

#### 6.4 Other settings

Then choose how the folder will be named:

- Custom name,
- From the *Vault* numbering scheme,
- From the item number (only in Vault Professional),
- From the change order number (only in *Vault Professional*).

The option *"From Vault numbering scheme"* will activate the *"Choose"* button, which will (when clicked) display a dialog with the definitions of numbering schemes.

| ProjectCreator                                                                                                    | 1                              |
|----------------------------------------------------------------------------------------------------|--------------------------------|
| Templates                                                                                                    |                                |
| Method of selection templates:                                                                                                    |                                |
| ProjectCreator configuration                                                                                                    |                                |
| Custom configuration                                                                                                    |                                |
| Select template from library                                                                                                    |                                |
| and an intervention of the second second sec |                                |
| •                                                                                                    |                                |
| Root path of templates:                                                                                                    |                                |
| \$/TEMPLATES/PROJECT                                                                                                    |                                |
| Name of new project                                                                                                    |                                |
|                                                                                                    |                                |
| Name: From Vaut numbering scheme                                                                                                    |                                |
| New project name SCH-01-Text-00413 Choose                                                                                                    |                                |
| ► ► ► ► ► ► ► ► ► ► ► ► ► ► ► ► ► ► ►                                                                                                    |                                |
| Target of new project                                                                                                    |                                |
| Mosto                                                                                                    |                                |
| aybata                                                                                                    | *                              |
| Other settings                                                                                                    | CAD Studio Vault Tools         |
| Include folder's powers                                                                                                    | Scheme Test                    |
| Copy folder's properties                                                                                                    |                                |
| Copy project folder structure to workspace                                                                                                    | Number SCH 201 T 1 ext 2 ##### |
| Include files                                                                                                    | OK Cancel                      |
|                                                                                                    |                                |
| OK Cancel                                                                                                    |                                |
|                                                                                                    |                                |

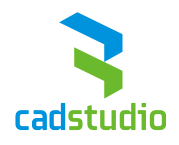

If you run *ProjectCreator* from the items- or change order environments, the new project number is filled in with the item number, resp. the change order number.

| Templates                        | -                      |    |        |
|----------------------------------|------------------------|----|--------|
| Method of selection te           | mnlates:               |    |        |
| ProjectCreator                   | configuration          |    |        |
| <ul> <li>Custom confi</li> </ul> | guration               |    |        |
|                                  |                        |    |        |
| Select template from I           | brary                  |    |        |
|                                  |                        |    | Ŧ      |
| Root path of template            | s:                     |    |        |
| \$/TEMPLATES/PROJE               | ст                     |    |        |
|                                  |                        |    |        |
| Name of new project              |                        |    |        |
| Name:                            | Custom name            | •  |        |
| New project name                 | 5000012                |    | Vybrat |
|                                  |                        |    |        |
| Target of new project            |                        |    |        |
| Nový projekt bude vy             | vořen ve složce:       |    |        |
| \$/Data/DATA                     |                        |    |        |
| Other settings                   |                        |    |        |
| Include folder's pov             | vers                   |    |        |
| Copy folder's prope              | rties                  |    |        |
| Copy project folder              | structure to workspace |    |        |
| Include files                    |                        |    |        |
|                                  |                        |    |        |
|                                  |                        | OK | Cancel |

Then you can select or change the target folder – where the project will be located.

In the section *"Other settings"* you can choose whether access rights and properties should be also copied with the new project. Another option is copying the whole newly created project structure to workspace.

| Review ProjectCreator          | L.K.K.                       |    | ×       |  |  |
|--------------------------------|------------------------------|----|---------|--|--|
| Templates                      |                              |    |         |  |  |
| Method of selection templates: |                              |    |         |  |  |
| ProjectCreator ended           | ProjectCreator configuration |    |         |  |  |
| Custom configu                 | Custom configuration         |    |         |  |  |
| Select template from lib       | an/                          |    |         |  |  |
|                                | ury.                         |    |         |  |  |
|                                |                              |    | <b></b> |  |  |
| Root path of templates:        |                              |    |         |  |  |
| \$/TEMPLATES/PROJEC            | \$/TEMPLATES/PROJECT         |    |         |  |  |
|                                |                              |    |         |  |  |
| Name of new project            |                              |    |         |  |  |
| Name:                          | Custom name                  |    | -       |  |  |
| New project name               | 5000012                      |    | Vybrat  |  |  |
| Target of new project          |                              |    |         |  |  |
| Nový projekt bude vytv         | ořen ve složce:              |    |         |  |  |
| \$/Data/DATA                   |                              |    |         |  |  |
|                                |                              |    |         |  |  |
| Other settings                 |                              |    |         |  |  |
| Include folder's powe          | rs                           |    |         |  |  |
| Copy folder's propert          | ies                          |    |         |  |  |
| Copy project folder s          | tructure to workspace        |    |         |  |  |
| Include files                  |                              |    |         |  |  |
|                                |                              | ОК | Cancel  |  |  |
|                                |                              | OK |         |  |  |
| -                              |                              |    | .d      |  |  |

You will complete the new project creation with the *"OK"* button.

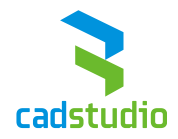

# 7 VaultPublisher Free

The module *Vault Publisher* allows manual or automatic publishing of preview- and publishing *Vault* files in one of the file exchange formats, e.g. in PDF.

Generates:

- *PDF* files from *Inventor* drawings (*idw, Inventor dwg*),
- *PDF* files *Microsoft Word*, *Microsoft Excel* (*Office*) documents,
- DXF files from Inventor sheetmetal parts.

Files are generated from single files. Generating *PDF* or *DXF* from an *Inventor* drawing or sheetmetal is possible only on workstations where *Autodesk Inventor* is installed.

To generate PDF from Word and Excel you need to have Microsoft Office installed.

The generated file is stored to the selected folder – by configuration. It is also possible to add the document revision index to the filename of the generated file.

A limited version of this module is included in *CAD Studio Vault Tools* – the full version with wide configuration options and automatic job management can be purchased separately.

#### 7.1 Configuration

The configuration of *Vault Publisher* can be invoked from *Vault* in the menu *"Tools -> CAD Studio Vault Tools... -> Vault Publisher – configuration..."* 

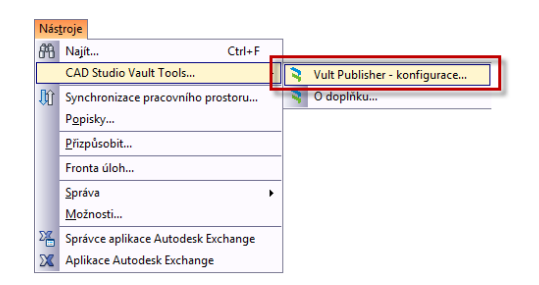

In the configuration window, you need to set the publishing path. Then you can automatically add the revision index to the published file name – as: [index revision] – e.g. A0005432[A].

| nventor PDF Inventor DXF Office PDF |         |
|-------------------------------------|---------|
| Cesta pro publikování PDF           |         |
| Zadejte cestu pro publikování PDF:  |         |
| C:\Publish                          |         |
| Nastavení publikování PDF           |         |
| Vlastnost                           | Hodnota |
| Převod výkresu na černou barvu      | False 🔻 |
| Odstranit tlouštky čar              | False   |
| Revize v názvu souboru              | True 🔻  |
| L                                   |         |
|                                     |         |

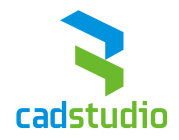

## 7.2 Usage

Right-click on an *Inventor* drawing, *Inventor* sheetmetal model or *Office* document and choose *"CAD Studio Vault Tools... -> Create Inventor PDF"* (resp. *"Create Inventor DXF"* or *"Create Office PDF"*) from the context menu.

| 🗆 Soubor                                                                                                    |    |                            |   |                       | 5  |  |
|----------------------------------------------------------------------------------------------------|----|----------------------------|---|-----------------------|----|--|
| 🔀 02-1270-00.idw                                                                                                    |    |                            |   | SCHVÁLENO             |    |  |
| 🔂 02-1270-00.ipt                                                                                                    |    |                            |   | SCHVÁLENO             | 3  |  |
| 🔡 0716414.idw                                                                                                    |    |                            |   | ROZPRACOVÁNO          | ₹  |  |
| 🔁 🔂 Deska.ipt                                                                                                    | B  | <u>O</u> tevřít            | ſ | SCHVÁLENO             | 2  |  |
|                                                                                                    |    | Zo <u>b</u> razit v okně   |   |                       | 5  |  |
|                                                                                                    |    | CAD Studio Vault Tools     |   | Vytvoř Inventor PDF   | 2  |  |
|                                                                                                    |    | <u>P</u> řiřadit položku…  |   | 💐 Vytvoř Inventor DXF | ξ. |  |
|                                                                                                    |    | Přejít na p <u>o</u> ložku |   | Vytvoř Office PDF     | 1  |  |
|                                                                                                    | 5  | Zařa <u>d</u> it           |   |                       | J  |  |
|                                                                                                    | ₿  | Z <u>í</u> skat / Vydat    |   |                       | ğ. |  |
|                                                                                                    | 5° | Z <u>r</u> ušit vydání     |   |                       | 2  |  |
|                                                                                                    | •  | Změnit <u>s</u> tav        |   |                       | Ş. |  |
|                                                                                                    | 0  | Kopírovat <u>n</u> ávrh    |   |                       | ð  |  |
| Contraction of the second second seco |    |                            | - |                       |    |  |

The resulting file will be generated to the folder defined in the configuration.